# Tutorial #2 Verilog Simulation Toolflow

Tutorial Notes Courtesy of Christopher Batten

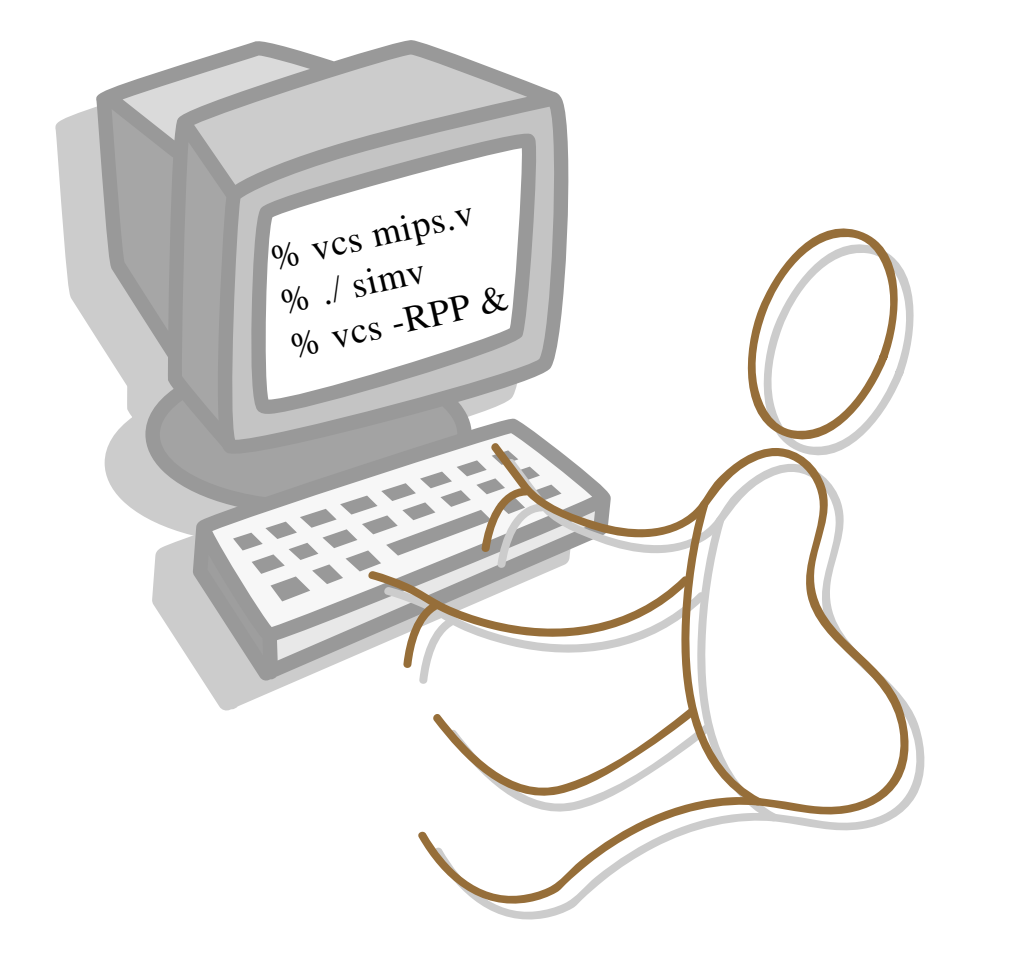

iurey TC

### A Hodgepodge Of Information

- C sour e ana e ent syste
- Bro sin a C repository ith ie s
- a efile erilo uil syste
- ritin asse ly
- sin the isasse ler
- sin tra e output instea of a efor s

#### **Concurrent Versions System**

- central repository ontains all erilo o e as ell as infor ation on ho han e hat an hen
- sers checkout a opy of the erilo o e e it it an then commit their o ifie ersion
- sers an see hat has han e to help tra
   o n u s an this allo s ultiple users to or
   on the sa e erilo o e at the sa e ti e
- ur repository is at it sroot ut you shoul ne er a ess the repository ire tly nstea use C o an s of the follo in for
  - % cvs <commandname>
  - % cvs help

#### 6.884 CVS Repository

There are three pri ary types of top le el ire tories in the repository

a ples e eryone has a ess n i i ual ire tories only you ha e rea rite ro e t ire tories e eryone has a ess

To he out the e a ples an try the out use % cvs checkout examples

To he out your in i i ual ire tory use % cvs checkout <MIT server-username>

#### **CVS** Basics

| Co on C o an s          |                              |
|-------------------------|------------------------------|
| - cvs checkout pname    | Checkout a working copy      |
| - cvs update pname      | Update working dir vs. repos |
| - cvs commit [filelist] | Commit your changes          |
| - cvs add [filelist]    | Add new files/dirs to repos  |
| - cvs diff              | See how working copy differs |
|                         |                              |

et the C T en iron ent aria le to han e hi h e itor is use hen ritin lo essa es

#### 6.884 CVS Repository

se the follo in o an sto he out the ips sta e test harness test pro ra s et an then put the into your o n s ire tory

- % cvs checkout 2005-spring/cbatten
- % cd 2005-spring/cbatten
- % cvs export -r HEAD examples/mips2stage
- % mv examples/mips2stage .
- % rm -rf examples
- % find mips2stage | xargs cvs add
- % <start to make your additions>
- % cvs add [new files]
- % cvs update
- % cvs commit

## Using CVS Tags

y oli ta s are a ay to ar all the files in your pro e t at a ertain point in the pro e t e elop ent ou an then later he out the hole pro e t e a tly as it e iste pre iously ith the ta

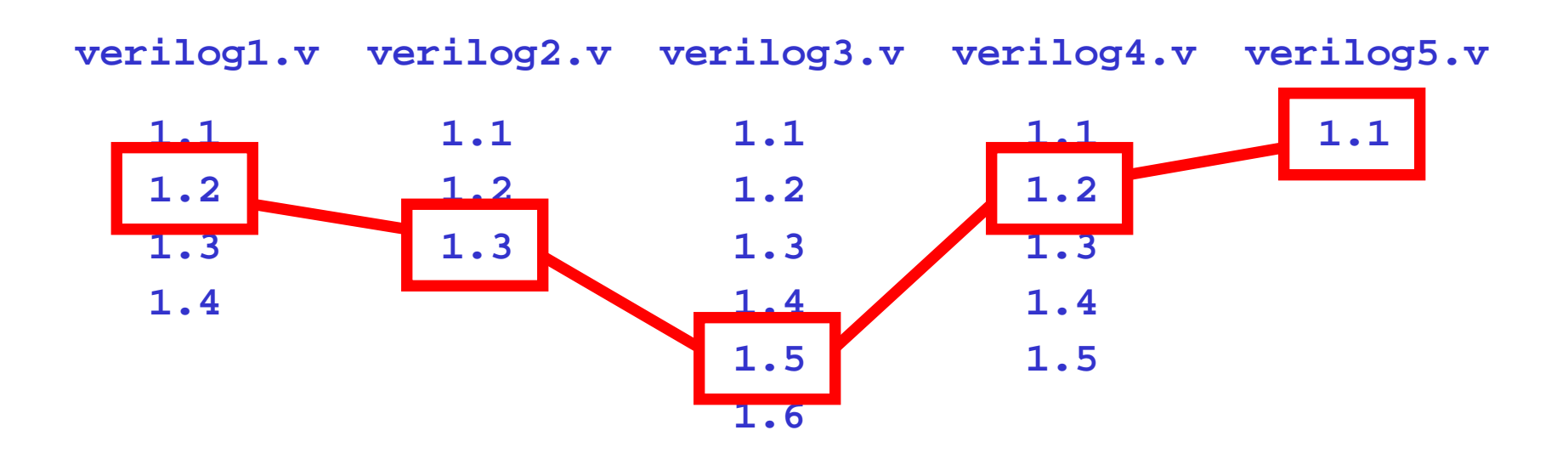

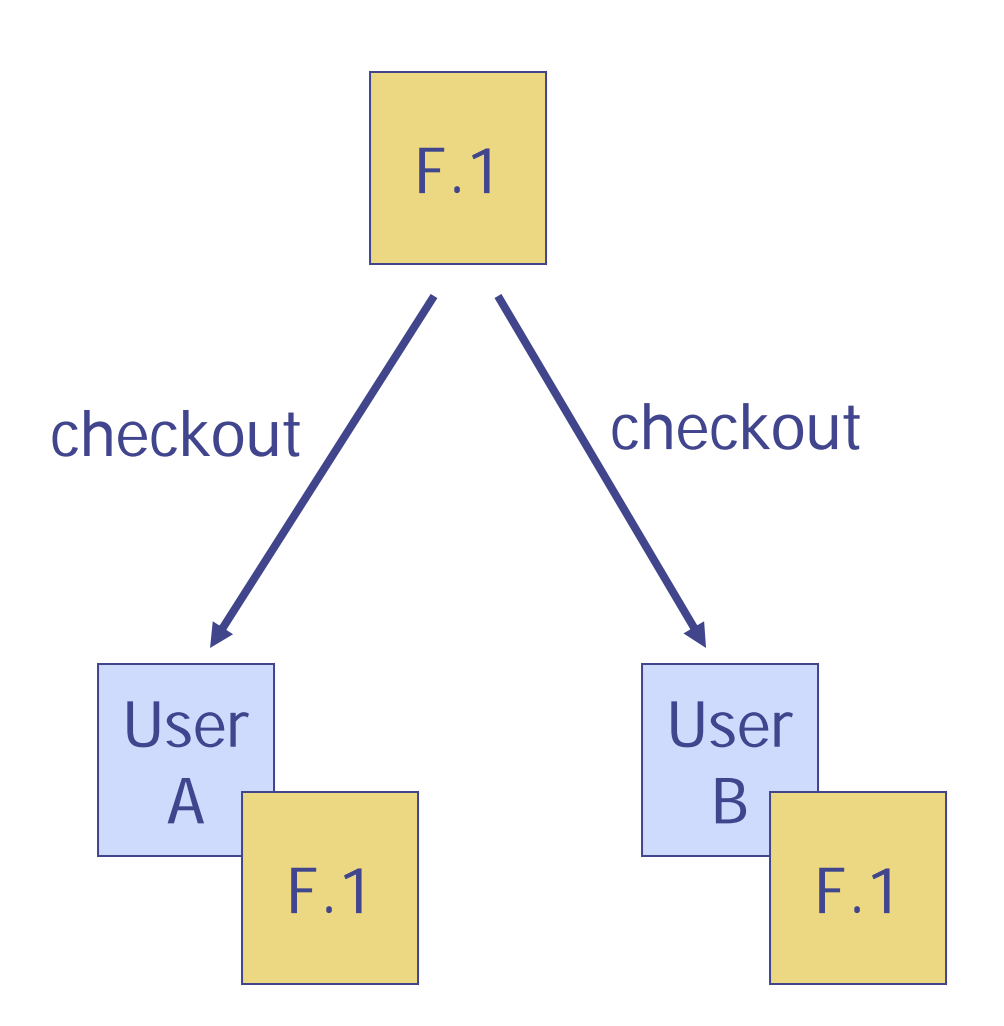

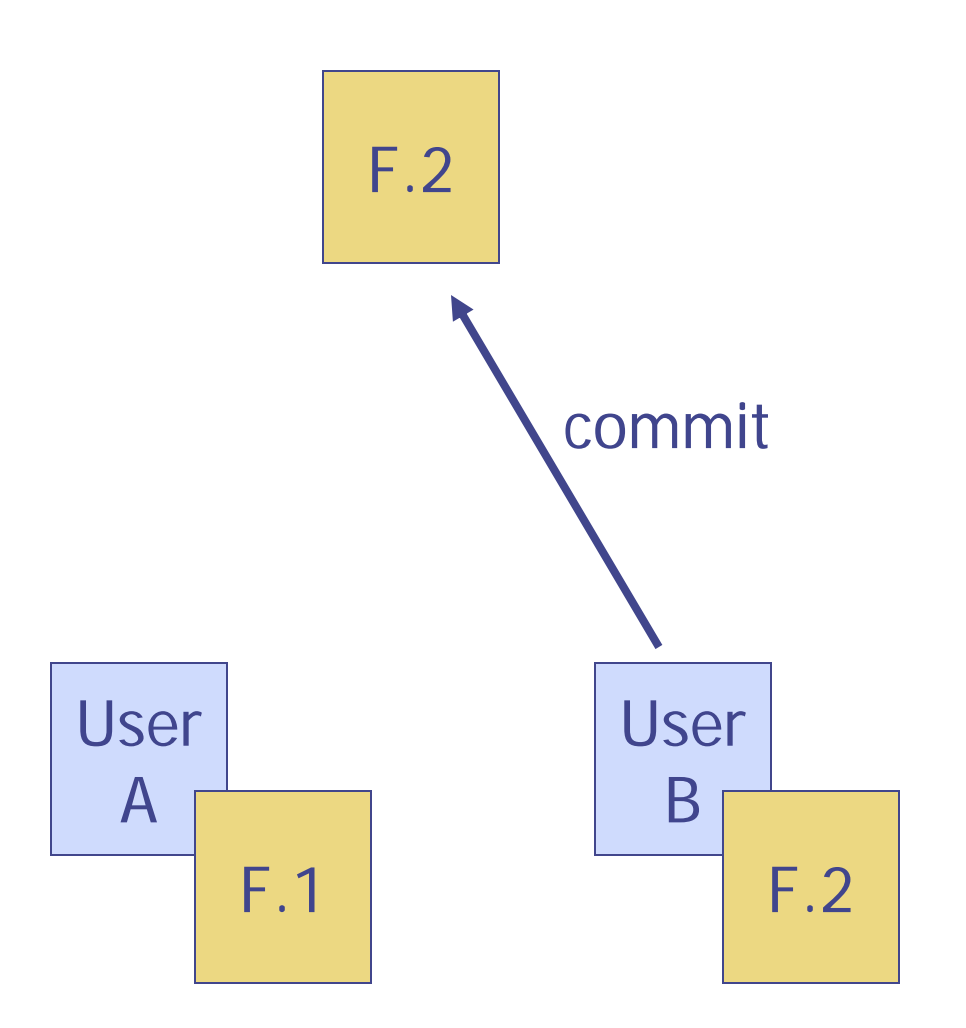

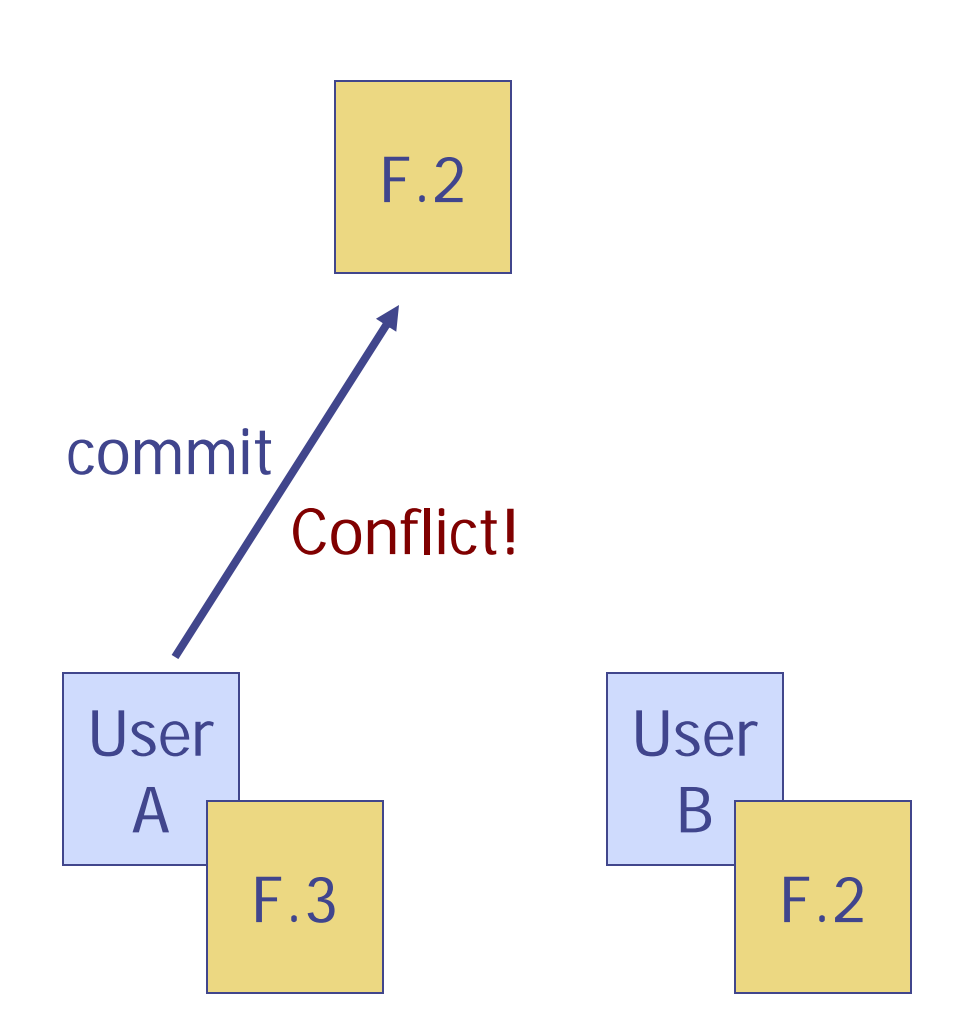

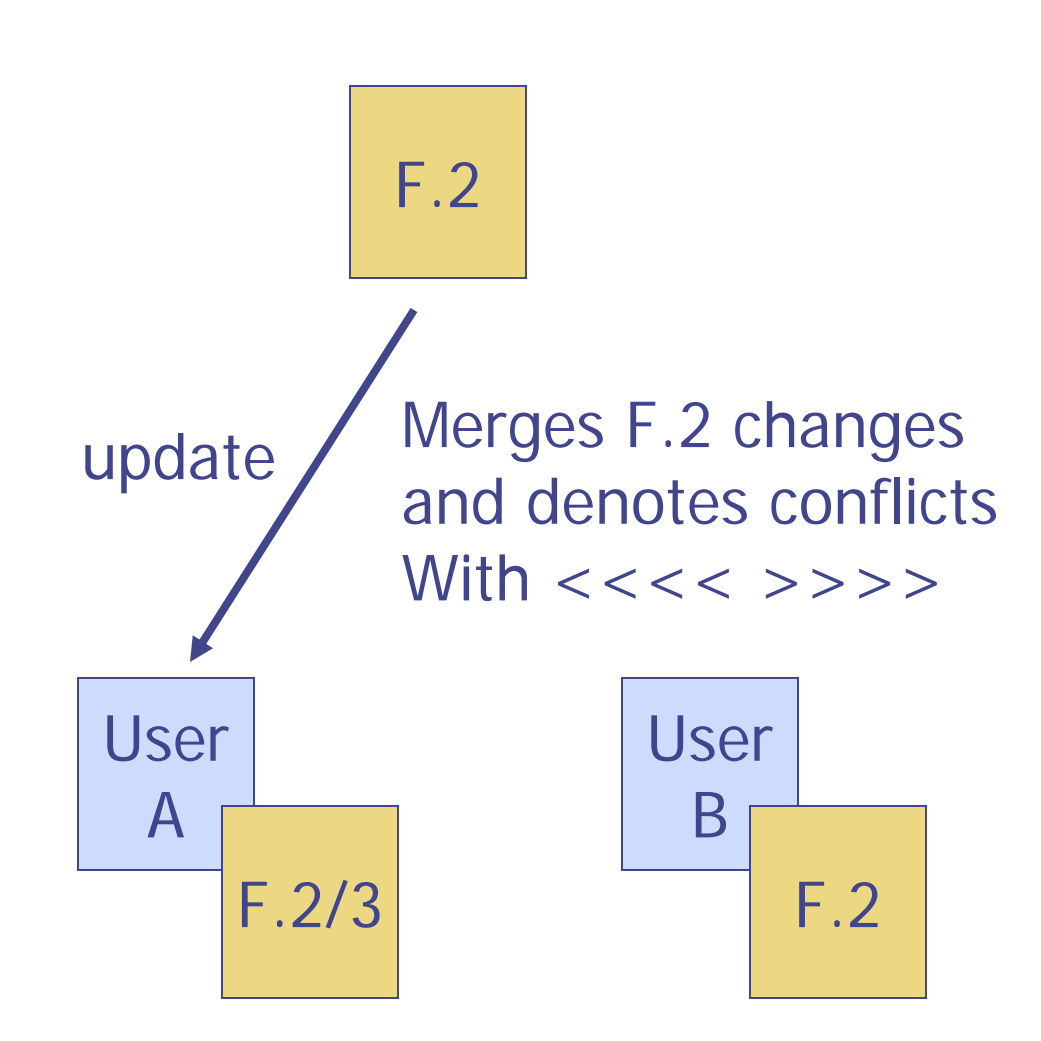

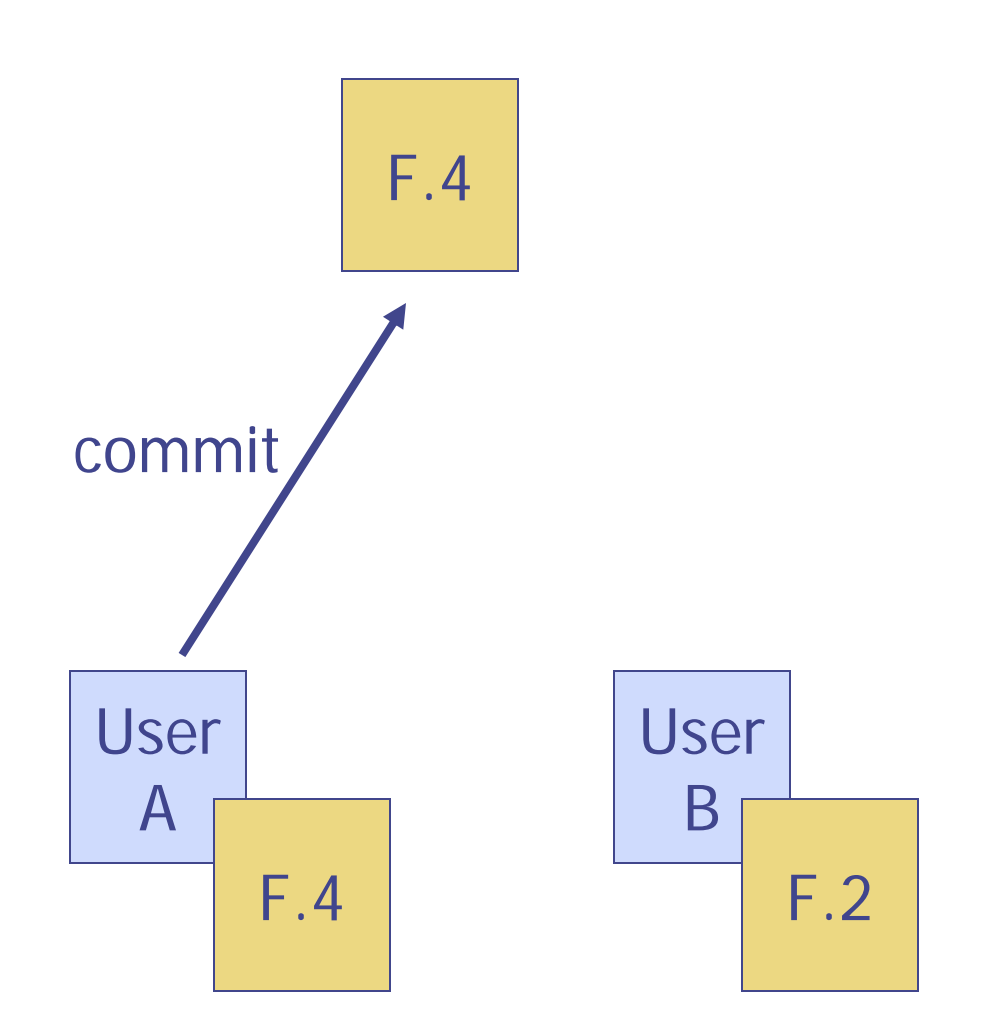

#### Use Viewcvs for Repository Browsing

ie s is a on enient tool for ro sin the s repository throu h a e interfa e se the start ie s o an to start the ie s e ser er then point your lo al ro ser to http lo alhost

| ✓ ViewCVS standalone                                    |  |  |  |  |  |  |
|---------------------------------------------------------|--|--|--|--|--|--|
| View CVS standalone server at<br>http://localhost:6884/ |  |  |  |  |  |  |
| open browser quit serving                               |  |  |  |  |  |  |
| enable cvsgraph (needs binary)                          |  |  |  |  |  |  |
| 👅 enable enscript (needs binary)                        |  |  |  |  |  |  |
| 🔲 show subdir last mod (dir view)                       |  |  |  |  |  |  |
| 🔲 allow regular expr search                             |  |  |  |  |  |  |
| Chooose HTML Template for the Directory pages:          |  |  |  |  |  |  |
| templates/directory.ezt                                 |  |  |  |  |  |  |
| <ul> <li>directory.ezt</li> </ul>                       |  |  |  |  |  |  |
| 💊 dir_alternate.ezt                                     |  |  |  |  |  |  |
| Chooose HTML Template for the Log pages:                |  |  |  |  |  |  |
| templates/log.ezt                                       |  |  |  |  |  |  |
| 🔶 log.ezt                                               |  |  |  |  |  |  |
| 💊 log_table.ezt                                         |  |  |  |  |  |  |
| Template for the database query page:                   |  |  |  |  |  |  |
| templates/query.ezt                                     |  |  |  |  |  |  |
| 🔶 query.ezt                                             |  |  |  |  |  |  |

#### mkasic.pl $\rightarrow$ Makefiles

hy not use a efiles to start out ith epen en y tra in is less ne essary iffi ult to i ple ent so e operations

hy are e han in no a efiles are ore fa iliar to any of you epen en y tra in ill e o e ore useful ith the a ition of test inary eneration an Bluespe o pilation

#### Using the Makefiles

Create a uil ire tory then use onfi ure pl to reate a a efile an then use arious a e tar ets to reate arious enerate pro u ts nli e asi pl e ill e pla in u h ore enerate pro u t ire tly in the uil ire tory

gcd/

- Makefile.in
- configure.pl
- verilog/

gcd\_behavioral.v

gcd\_rtl.v

config/

gcd behavioral.mk

gcd\_rtl.mk

tests/

gcd-test.dat

- % cvs checkout examples
- % cd examples/gcd
- % mkdir build-gcd-rtl
- % cd build-gcd-rtl
- % ../configure.pl ../config/gcd\_rtl.mk
- % make simv
- % ./simv
- % vcs -RPP &

#### Modifying the config/\*.mk Files

nala ous to asi pl f files e ept these use stan ar a e onstru ts

# Configuration makefile module

| verilog_src_dir | = verilog   |
|-----------------|-------------|
| verlog_toplevel | = gcd_test  |
| verilog_srcs    | = gcd_rtl.v |

# vcs specific options
vcs\_extra\_options = -PP

```
# unit test options
utests_dir = tests
utests = gcd-test.dat
```

#### Using the Makefiles with mips2stage

- % cvs checkout 2005-spring/cbatten/mips2stage
- % cd spring-2005/cbatten/mips2stage
- % mkdir build
- % cd build
- % ../configure.pl ../config/mips2stage.mk
- % make simv
- % make self\_test.bin
- % make self\_test.vmh
- % ./simv +exe=self\_test.vmh
- % make run-tests

You can just use make run-tests and the dependency tracking will cause the simulator and the tests to be built before running the tests

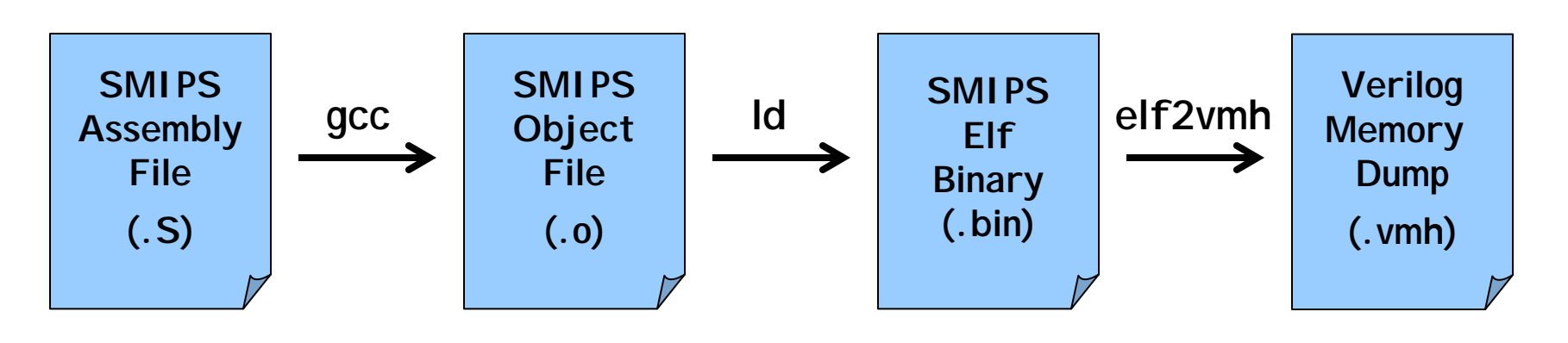

#### Lab Checkoff Procedure

e ill e usin the follo in pro e ure to he off la so please a e sure these steps or on a lean uil

f the la finale ta oes not e ist then e ill ust he out the ost re ent ersion

% cvs checkout -r lab1-final  $\setminus$ 

2005-spring/cbatten/mips2stage

- % cd 2005-spring/cbatten/mips2stage
- % mkdir build
- % cd build
- % ../configure.pl ../config/mips2stage.mk
- % make simv
- % make run-tests
- % <run simv with some other tests>

### Writing SMIPS Assembly

ur asse ler ta es as input asse ly o e ith arious test a ros in the follo in for at

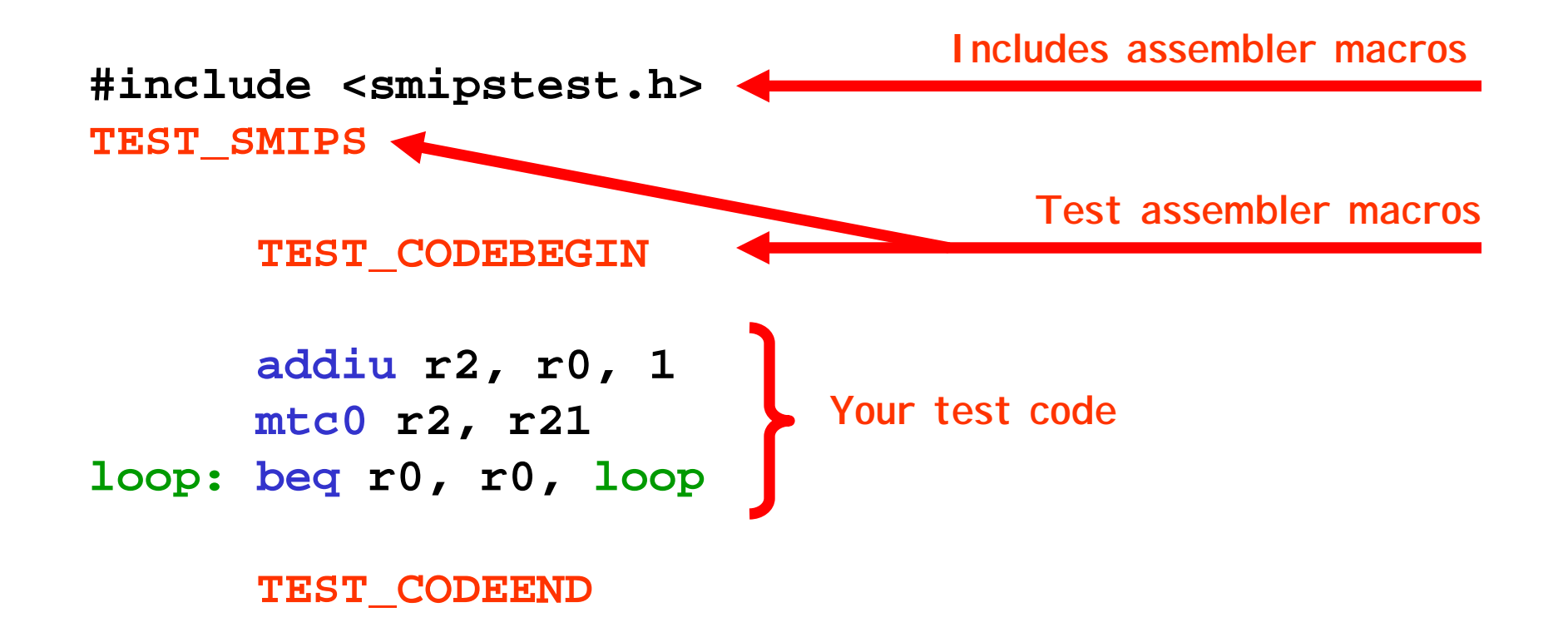

## Writing SMIPS Assembly

ou an fin the asse ly for at for ea h instru tion in the pro essor spe ne t to the instru tion ta les

se self test as an e a ple

| 31                                     | 26                             | 25 21  | 20 16      | 15 11         | 10 6            | 5      |                           |
|----------------------------------------|--------------------------------|--------|------------|---------------|-----------------|--------|---------------------------|
| ope                                    | ode                            | rs     | rt         | rd            | shamt           | funct  | R-type                    |
| ope                                    | ode                            | rs     | rt         |               | immediate       |        | I-type                    |
| ope                                    | ode                            |        |            | target        |                 |        | J-type                    |
|                                        |                                | Los    | ad and Sto | re Instructi  | ons             |        |                           |
| 1000                                   | 011                            | base   | dest       | 8             | igned offse     | et     | LW rt, offset(rs)         |
| 1010                                   | 011                            | base   | dest       | 8             | igned offse     | et     | SW rt, offset(rs)         |
|                                        |                                | I-Type | Computa    | tional Instr  | uctions         |        |                           |
| 0010                                   | 001                            | src    | dest       | sign          | ned immed       | liate  | ADDIU rt, rs, signed-imm  |
| 0010                                   | 010                            | src    | dest       | sign          | ned immed       | liate  | SLTI rt, rs, signed-imm.  |
| 0010                                   | 011                            | src    | dest       | sign          | ned immed       | liate  | SLTIU rt, rs, signed-imm. |
| 001                                    | 100                            | src    | dest       | zero-         | ext. imme       | ediate | ANDI rt, rs, zero-ext-imm |
| 001                                    | 101                            | src    | dest       | zero-         | ext. imme       | ediate | ORI rt, rs, zero-ext-imm. |
| 001                                    | 110                            | src    | dest       | zero-         | ext. imme       | ediate | XORI rt, rs, zero-ext-imm |
| 001                                    | 111                            | 00000  | dest       | zero-         | ext. imme       | ediate | LUI rt, zero-ext-imm.     |
|                                        |                                | R-Type | e Computa  | ational Insti | ructions        |        |                           |
| 0000                                   | 000                            | 00000  | src        | dest          | shamt           | 000000 | SLL rd, rt, shamt         |
| 0000                                   | 000                            | 00000  | src        | dest          | shamt           | 000010 | SRL rd, rt, shamt         |
| 0000                                   | 000                            | 00000  | src        | dest          | shamt           | 000011 | SRA rd, rt, shamt         |
| 0000                                   | 000                            | rshamt | src        | dest          | 00000           | 000100 | SLLV rd, rt, rs           |
| 0000                                   | 000                            | rshamt | src        | dest          | 00000           | 000110 | SRLV rd, rt, rs           |
| 0000                                   | 000                            | rshamt | src        | dest          | 00000           | 000111 | SRAV rd, rt, rs           |
| 0000                                   | 000                            | src1   | src2       | dest          | 00000           | 100001 | ADDU rd, rs, rt           |
| 0000                                   | 000                            | src1   | src2       | dest          | 00000           | 100011 | SUBU rd, rs, rt           |
| 0000                                   | 000                            | src1   | src2       | dest          | 00000           | 100100 | AND rd, rs, rt            |
| 0000                                   | 000                            | srcl   | src2       | dest          | 00000           | 100101 | OR rd, rs, rt             |
| 0000                                   | 000                            | src1   | src2       | dest          | 00000           | 100110 | XOR rd, rs, rt            |
| 0000                                   | 000                            | src1   | src2       | dest          | 00000           | 100111 | NOR rd, rs, rt            |
| 0000                                   | 000                            | srcl   | src2       | dest          | 00000           | 101010 | SLT rd, rs, rt            |
| 0000                                   | 000                            | src1   | src2       | dest          | 00000           | 101011 | SLTU rd, rs, rt           |
| 1                                      |                                | Jum    | p and Bra  | nch Instruc   | tions           |        |                           |
| 0000                                   | 010                            |        |            | target        |                 |        | J target                  |
| 0000                                   | 011                            |        | 00000      | target        |                 | 00100/ | JAL target                |
| 0000                                   | 000                            | src    | 00000      | 00000         | 00000           | 001000 | JR rs                     |
| 0000                                   | 100                            | src    | 00000      | dest          | 00000           | 00100. | JALK rd, rs               |
| 000                                    | 100                            | src1   | src2       | signed offset |                 | et     | BEQ is, rt, offset        |
| 000                                    | 110                            | src1   | src2       | signed offset |                 | et     | BNE IS, It, offset        |
| 000                                    | 110                            | src    | 00000      | 8             | signed offset   |        | BLEZ IS, offset           |
| 000                                    | 111                            | src    | 00000      | signed offset |                 | 30     | BG1Z rs, offset           |
| 0000                                   | 001                            | src    | 00000      | signed offset |                 | et     | BLIZ IS, Oliset           |
| 0000                                   | 000001 src 00001 signed offset |        |            | et            | BGEZ is, offset |        |                           |
| System Coprocessor (COP0) Instructions |                                |        | MECO at ad |               |                 |        |                           |
| 010                                    | 000                            | 00000  | dest       | copusrc       | 00000           | 000000 | MTC0 rt, rd               |
| L 010                                  | 000                            | 00100  | arc        | coputest      | 00000           | 000000 | MICOR, ra                 |

#### Writing SMIPS Assembly

ur asse ler a epts three types of re ister spe ifier for ats

```
addiu r2, r0, 1
mtc0 r2, r21
loop: beq r0, r0, loop
```

```
addiu $2, $0, 1
mtc0 $2, $21
loop: beq $0, $0, loop
```

addiu t0, zero, 1 mtc0 t0, \$21 loop: beq zero, zero, loop Traditional namesfor MIPS calling convention

### Writing SMIPS Assembly (at)

The asse ler reser es r for a roe pansion an ill o plain if you try an use it ithout e pli itly o erri in the asse ler

#include <smipstest.h>
TEST\_SMIPS

**TEST\_CODEBEGIN** 

.set noat
addiu r1, zero, 1
mtc0 r1, r21
loop: beq zero, zero, loop
.set at

Assembler directive which tells the assembler not to use r1 (at = assembler temporary)

TEST\_CODEEND

## Writing SMIPS Assembly (reorder)

By efault the ran h elay slot is not visible The asse ler han les fillin the ran h elay slot unless you e pli itly ire t it not to

```
#include <smipstest.h>
TEST_SMIPS
```

**TEST\_CODEBEGIN** 

.set noreorder addiu r2, zero, 1 mtc0 r2, r21 loop: beq zero, zero, loop nop .set reorder

Assembler directive which tells the assembler not to reorder instructions – programmer is responsible for filling in the delay slot

#### TEST\_CODEEND

#### Use smips-objdump for Disassembly

entually the isasse le instru tions ill sho up in the h file ut it is still useful to ire tly isasse le the inary

```
#include <smipstest.h>
TEST_SMIPS
```

```
TEST_CODEBEGIN
addiu r2, zero, 1
mtc0 r2, r21
loop: beq zero, zero, loop
TEST_CODEEND
```

% make simple\_test.bin
% smips-objdump -D simple\_test.bin

# Examining Assembler Output

#include <smipstest.h>
TEST\_SMIPS

#### **TEST\_CODEBEGIN**

.set noat
addiu r1, zero, 1
mtc0 r1, r21
loop: beq zero, zero, loop
.set at
TEST CODEEND

```
00001000 < testresets>:
    1000: 40806800 mtc0 $zero,$13
    1004: 0000000 nop
    1008: 40805800 mtc0 $zero,$11
    100c: 3c1a0000 lui $k0,0x0
    1010: 8f5a1534 lw $k0,5428($k0)
    1014: 409a6000 mtc0 $k0,$12
    1018: 3c1a0000 lui $k0,0x0
    101c: 275a1400 addiu $k0,$k0,5120
    1020: 03400008 jr $k0
    1024: 42000010 rfe
00001100 < testexcep>:
    1100: 401a6800 mfc0 $k0,$13
    1104: 0000000 nop
    <snip>
00001400 < testcode>:
    1400: 24010001 li $at,1
    1404: 4081a800 mtc0 $at,$21
0001408 <loop>:
    1408: 1000ffff b 1408 <loop>
    141c: 3c080000 lui $t0,0x0
    1420: 8d081530 lw $t0,5424($t0)
    1424: 3c01dead lui $at,0xdead
    1428: 3421beef ori $at,$at,0xbeef
    142c: 11010003 beg $t0,$at,143c <loop+34>
    1438: 0000000d break
    143c: 24080001 li $t0,1
    1440: 4088a800 mtc0 $t0,$21
    1444: 1000ffff b 1444 <loop+3c>
```

# Examining Assembler Output

#include <smipstest.h>
TEST\_SMIPS

#### **TEST\_CODEBEGIN**

.set noat
addiu r1, zero, 1
mtc0 r1, r21
loop: beq zero, zero, loop
.set at
TEST CODEEND

```
00001000 < testresets>:
   1000: 40806800 mtc0 $zero,$13
    1004: 00000000 nop
    100: 40805800 mtc0 $zer0,$11
   100c: 3c1a0000 lui $k0,0x0
   1010: 8f5a1534 lw $k0,5428($k0)
   1014: 409a000 mic0 $k0,$12
   1018: 3c1a000 1ui $k0,0x0
   101c: 275a1400 addiu $k0,$k0,5120
   1020: 03400008 jr $k0
   1024: 2000010 rfe
00001100 < testexcep>:
   1700: 401a6800 mfc0 $k0,$1
   1104: 00000000 nop
   <snip>
00001400 < testcode>:
   1400: 24010001 li $at,1
   1404: 4081a800 mtc0 $at,$21
0001408 <loop>:
   1408: 1000ffff b 1408 <loop>
   141c: 3c080000 lui $t0,0x0
   1420: 8d081530 lw $t0,5424($t0)
   1424: 3c01dead lui $at,0xdead
   1428: 3421beef ori $at,$at,0xbeef
   142c: 11010003 beg $t0,$at,143c <loop+34>
   1438: 0000000d break
   143c: 24080001 li $t0,1
   1440: 4088a800 mtc0 $t0,$21
```

```
1444: 1000ffff b 1444 <loop+3c>
```

#### Trace Output Instead of Waveforms

t is so eti es ery useful to use isplay alls fro the test harness to reate y le y y le tra e output instea of pourin throu h a efor s

```
CYC: 0 [pc=00001000] [ireg=xxxxxx] [rd1=xxxxxx] [rd2=xxxxxx] [wd=00001004] tohost=0CYC: 1 [pc=00001004] [ireg=08000500] [rd1=0000000] [rd2=0000000] [wd=00001008] tohost=0CYC: 2 [pc=00001400] [ireg=0000000] [rd1=0000000] [rd2=0000000] [wd=0000000] tohost=0CYC: 3 [pc=00001404] [ireg=24010001] [rd1=0000000] [rd2=xxxxxx] [wd=00000001] tohost=0CYC: 4 [pc=00001408] [ireg=4081a800] [rd1=xxxxxx] [rd2=0000001] [wd=0000140c] tohost=0CYC: 5 [pc=00001402] [ireg=1000ffff] [rd1=0000000] [rd2=0000000] [wd=00001410] tohost=1CYC: 6 [pc=00001408] [ireg=0000000] [rd1=0000000] [rd2=0000000] [wd=000000] tohost=1
```

#### Trace Output Instead of Waveforms

t is so eti es ery useful to use isplay alls fro the test harness to reate y le y y le tra e output instea of pourin throu h a efor s

```
#include <smipstest.h>
TEST_SMIPS
TEST_CODEBEGIN
.set noat
addiu r1, zero, 1
mtc0 r1, r21
loop: beq zero, zero, loop
.set at
TEST_CODEEND
CYC: 0 [pc=00001000] [ireg=xxxxxxx] [rd1=xxxxxxx] [rd2=xxxxxxx] [wd=00001004] tohost= 0
CYC: 1 [pc=00001004] [ireg=08000500] [rd1=0000000] [rd2=00000000] [wd=00001008] tohost= 0
CYC: 2 [pc=00001400] [ireg=00000000] [rd1=0000000] [rd2=00000000] [wd=0000000] tohost= 0
```

```
CYC: 3 [pc=00001404] [ireg=24010001] [rd1=00000000] [rd2=xxxxxxx] [wd=00000001] tohost= 0
CYC: 4 [pc=00001408] [ireg=4081a800] [rd1=xxxxxxx] [rd2=00000001] [wd=0000140c] tohost= 0
```

```
CYC: 5 [pc=0000140c] [ireg=1000ffff] [rd1=00000000] [rd2=00000000] [wd=00001410] tohost= 1
CYC: 6 [pc=00001408] [ireg=00000000] [rd1=00000000] [rd2=00000000] [wd=00000000] tohost= 1
```

#### **Final Notes**

#### Lab Assignment 1

ont orry a out s a e for no sin e ill e finishin settin this up this afternoon

lease rite at least one other s all test it too e a lon ti e to et the asse ly tool hain or in

ou ust erify that the he off pro e ure or s

our erilo ill e he e out auto ati ally ri ay at p

#### Lab Assignment 2

ynthesi e yourt o sta e ips pro essor

ssi ne on ri ay an ue the follo in ri ay e

ill or on a synthesis tutorial o er the ee en an e ail it out on on ay